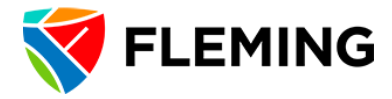

#### ACCESSIBLE EDUCATION SERVICES

#### AES Online Test Booking System – Student Instructions

\*\*\*Please note the following: all tests booked through the online booking system must be booked a minimum of <u>7 days in advance of the test date</u>. If it is not 7 days in advance, the system will not let you book it.

If you are scheduling a D2L test and you <u>ONLY</u> require extra time and your professor has made the test UDL (Universal Design Learning includes extra time for all students), you <u>do not</u> <u>need to book it</u>. Your extra time is already built into the test.

If your test is in the Testing Centre with the option of writing different days, when you book it, note in the "Is there anything else we should know about this test?" box, you are writing in the testing centre and do not need a specific time.

If you prefer to watch a video on how to book your tests, go to: https://www.youtube.com/watch?v=L7YlfjoAkNs

Note: the following information is needed to book your test:

- Course Code
- Instructor's Name and email
- Test Date/Time in class
- 1. Login to Fleming myCampus Portal
- 2. Along the side bar on the left-hand side, click on "More".

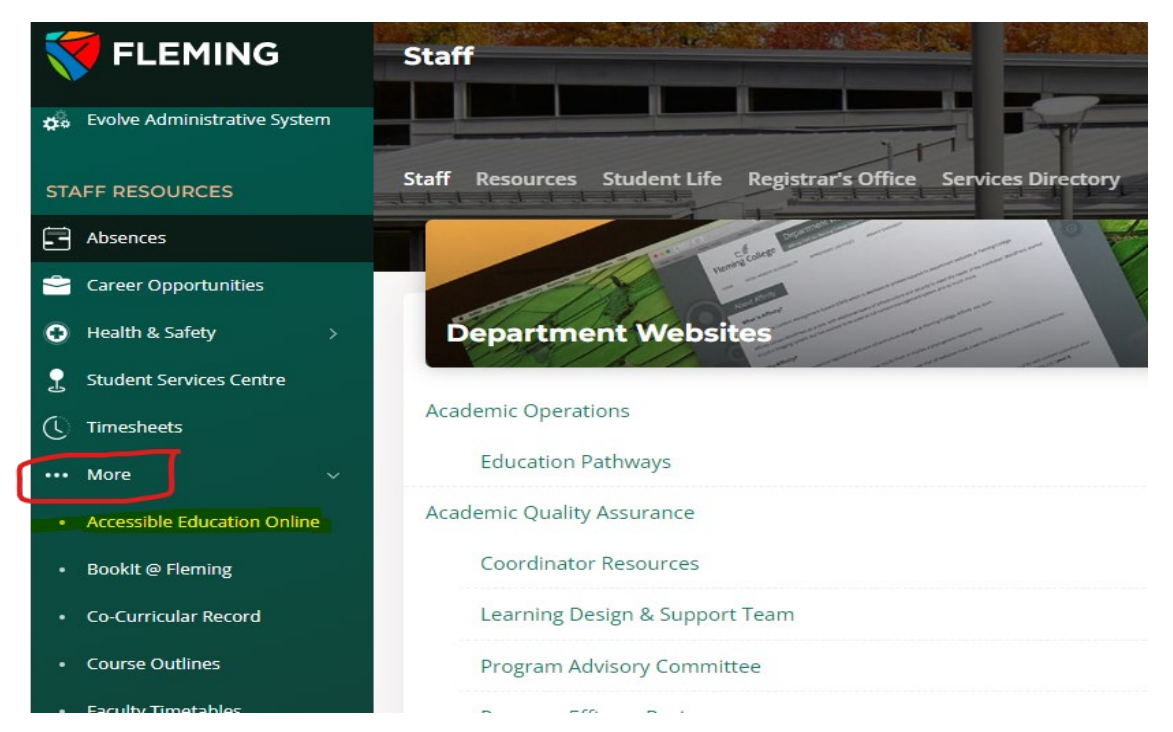

3. Click on "Accessible Education Online"

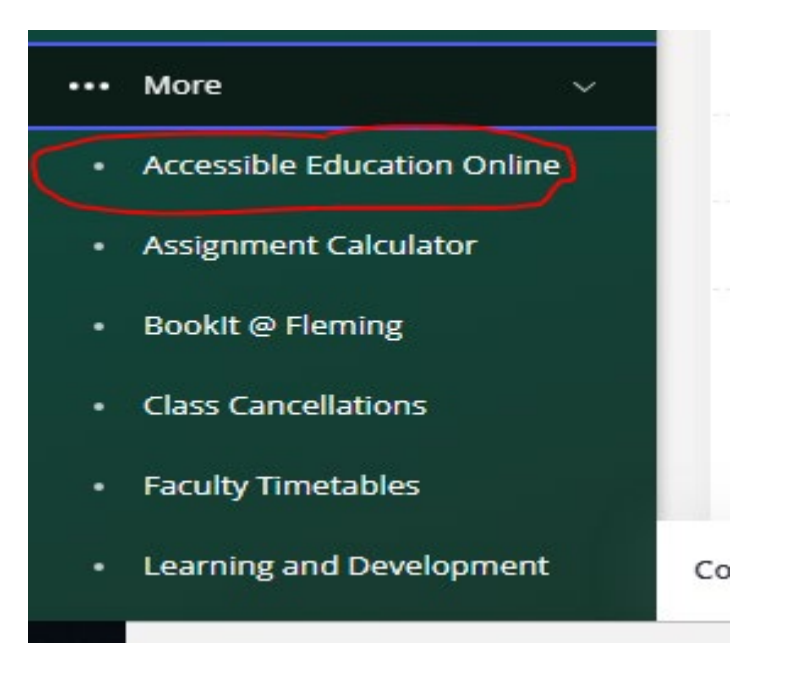

#### 4. Click on the "Book a test" icon.

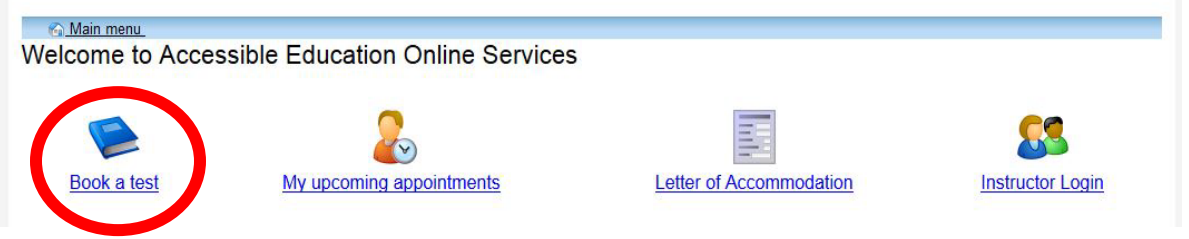

5. Click the "Schedule a test, mid-term or quiz" option from the menu tab.

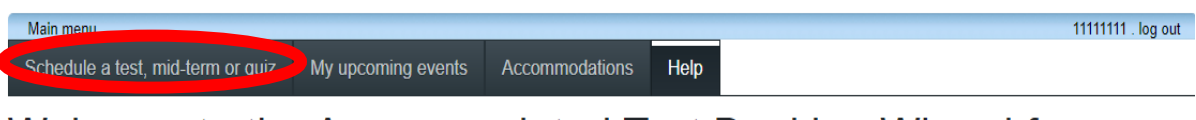

# Welcome to the Accommodated Test Booking Wizard for Students

REMINDER: ONLINE TESTS MUST BE BOOKED 7 CALENDAR DAYS IN ADVANCE.

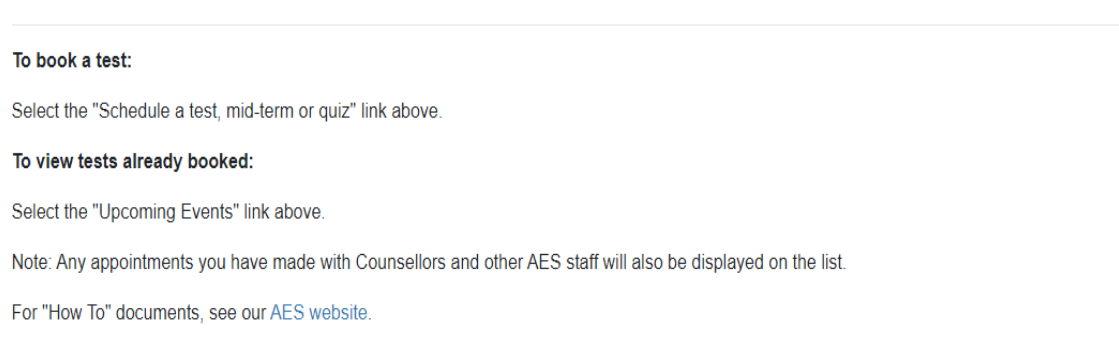

- 6. Log-in using your Fleming username and password.
- 7. Review the information needed to book your test and then click the "Next" button to begin your booking.

#### Fleming College

| LEARN I BELONG I BECOM                                                                                                    | E                                                                                                    |                      |
|----------------------------------------------------------------------------------------------------|----------------------------------------------------------------------------------------------------|----------------------|
|                                                                                                    |                                                                                                    | 3 11111111 . log out |
| Steps   1. Select the course   2. Enter class test date and time   3. Confirm instructor information   4. Select your accommodations   5. Add additional requirements   6. Select your test time   7. Confirm and Submit | You <b>must</b> have the following information to book a test:<br>• Course Code<br>• Instructor Name<br>• Instructor E-mail<br>• Test date and time in class<br>Click "Next" to begin. You can cancel at anytime and your request will not be submitted. | Next Cancel          |

## 8. Select your course using the drop-down list.

| Main menu                         |                                                                                     |
|-----------------------------------|-------------------------------------------------------------------------------------|
| Steps                             | 1. Select the course                                                                |
| 1. Select the course              | Please select the course you would like to schedule a test for from the list below. |
| 2. Enter class test date and time | Course Info                                                                         |
| 3. Confirm instructor information | Course:                                                                             |
| 4. Select your accommodations     | FAKE 002 Fake Course 2 L02                                                          |
| 5. Add additional requirements    |                                                                                     |
| 6. Select your test time          | Note: make sure to select the proper course from the list.                          |
| 7. Confirm and Submit             | C = Class or Lecture                                                                |
|                                   | S = Seminar.                                                                        |
|                                   |                                                                                     |
|                                   | Click "Next" to continue.                                                           |

### 9. Select the time and date for the test using the calendar and clock pop ups.

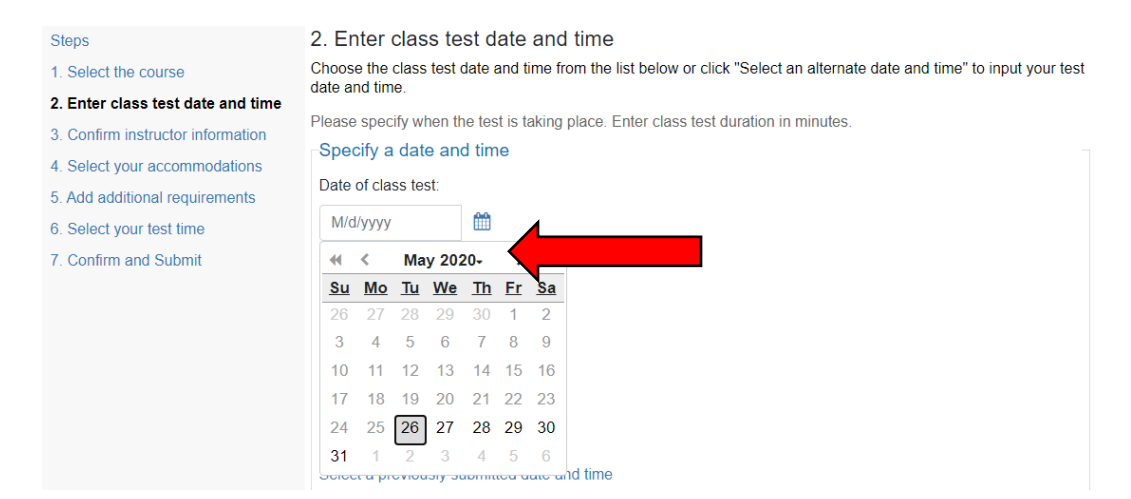

10. Using the Class Test Duration boxes, enter in the length of time the class has to write the test (i.e. 50 minutes, 1 hour, 2 hours). <u>Do not include extra</u> <u>time here</u>.

| E 100 10000   | 0-0         |  |  |
|---------------|-------------|--|--|
| 5/26/2020     |             |  |  |
| Time of class | test:       |  |  |
| 02:00 PM      |             |  |  |
|               |             |  |  |
| Class test du | ration      |  |  |
| 1             |             |  |  |
| (hours)       | (minutes) * |  |  |
|               | · · · · ·   |  |  |
| <u>í</u>      |             |  |  |

# 11. Check the instructor information. If it is correct, click "Next" to continue.

| Steps                             | 3. Confirm instructor information                                                          |
|-----------------------------------|--------------------------------------------------------------------------------------------|
| 1. Select the course              | Please verify the following information and correct anything that is missing or incorrect. |
| 2. Enter class test date and time | Course Info                                                                                |
| 3. Confirm instructor information | FAKE 002 Fake Course 2 L02                                                                 |
| 4. Select your accommodations     |                                                                                            |
| 5. Add additional requirements    | -Instructor Info                                                                           |
| 6. Select your test time          | You must enter the instructor email address in order to continue.                          |
| 7. Confirm and Submit             | Instructor name:<br>Instructor, Demo                                                       |
|                                   | Instructor email:<br>clockwork@flemingcollege.ca                                           |

# 12. Select the accommodations you need for this test by clicking the check boxes.

| Steps                             | 4. Select your accommodations                                                           |
|-----------------------------------|-----------------------------------------------------------------------------------------|
| 1. Select the course              | Please select the accommodation(s) that you need available for this test.               |
| 2. Enter class test date and time | In there are any accommodations missing from this list, please contact your counsellor. |
| 3. Confirm instructor information |                                                                                         |
| 4. Select your accommodations     | * Note: Only accommodations that you select will be used for your test booking.         |
| 5. Add additional requirements    | Access to a computer - to use specialized software programs or to assist with writing   |
| 6. Select your test time          | Approved for Dragon Naturally Speaking                                                  |
| 7. Confirm and Submit             | Approved for Memory Aids                                                                |
|                                   | Approved for TextHelp Read and Write                                                    |

13. If you have no additional requirements, you can skip this step by clicking on the "Next" button.

| Main menu                         | 11111111 . log out                                     |
|-----------------------------------|--------------------------------------------------------|
| Steps                             | 5. Add additional requirements                         |
| 1. Select the course              | Please fill in the appropriate information below.      |
| 2. Enter class test date and time |                                                        |
| 3. Confirm instructor information | Is there anything else we should know about this test? |
| 4. Select your accommodations     |                                                        |
| 5. Add additional requirements    |                                                        |
| 6. Select your test time          |                                                        |
| 7. Confirm and Submit             |                                                        |
|                                   | Previous Next Cano                                     |

14. One or several start time options will be displayed. Please select the one that best suits your schedule by clicking the round radio button to the left of the option.

| Main menu                         | 11111111 . log out                                                                                          |
|-----------------------------------|----------------------------------------------------------------------------------------------------|
| Steps                             | 6. Select your test time                                                                                    |
| 1. Select the course              | Please select a date and time from the list below.                                                          |
| 2. Enter class test date and time | Available dates & times                                                                                     |
| 3. Confirm instructor information | Note: if none of the dates/times below are possible, email us to see if alternate arrangements can be made. |
| 4. Select your accommodations     | Tuesday May 26 . 12:00 PM to 1:00 PM                                                                        |
| 5. Add additional requirements    | ○ Tuesday May 26 . 12:15 PM to 1:15 PM                                                                      |
| 6. Select your test time          | ○ Tuesday May 26 . 12:30 PM to 1:30 PM                                                                      |
| 7. Confirm and Submit             |                                                                                                    |
|                                   | Click 'Next' to continue.                                                                                   |

15. Your booking information will be displayed. Check off the "acknowledgement" statement (red circle) and then click the "Submit Request" button after reviewing the test information is accurate. After you submit request, your booking is complete.

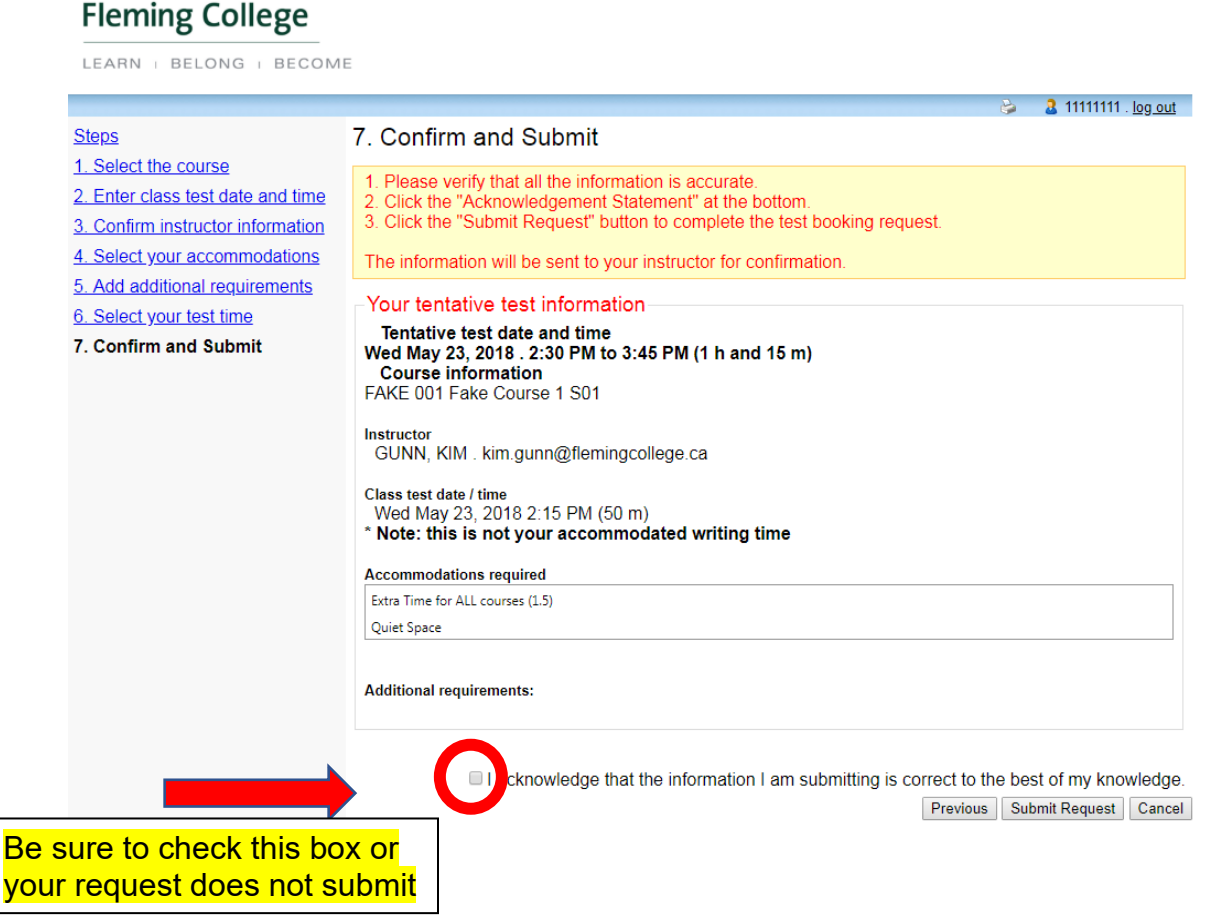

#### Important:

If you have made an error, you cannot login and change your test booking, you will need to contact AESTesting (see emails below) for assistance.

If you have successfully scheduled your test, you will receive a confirmation email or you can check your scheduled tests by clicking on the "My Upcoming Events" Tab when logging in to the online system.

If you have any questions, or need help using the AES Online Test Booking System, please contact:

#### Sutherland Campus – Peterborough

Tammy Christie Accessible Education Services <u>aestesting@flemingcollege.ca</u>

#### Frost Campus - Lindsay Sherri Crump Assessment & Testing Coordinator aestestingfrost@flemingcollege.ca